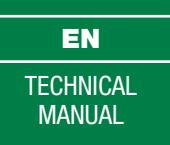

| 1                     | 2 | 3           |
|-----------------------|---|-------------|
| Ļ                     | 5 | 6           |
| 7                     | 8 | 9           |
| <b>∩</b> <sup>A</sup> | 0 | <u> Л</u> в |

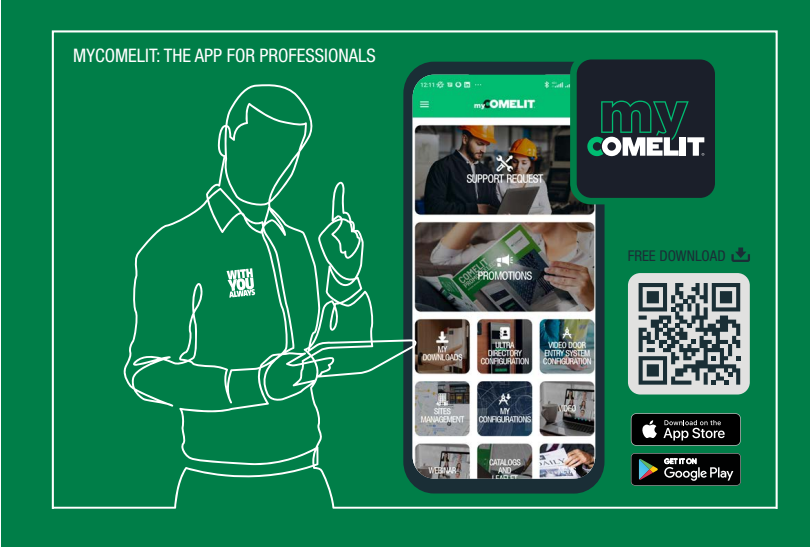

Number keypad module Art. UT9279M

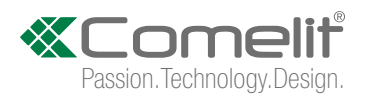

### Warning

#### Intended use

This Comelit product has been designed and manufactured for use in the creation of audio and video communication systems in residential, commercial, industrial and public buildings.

#### Installation

All activities connected to the installation of Comelit products must be carried out by qualified technical personnel, with careful observation of the indications provided in the Manuals / Instruction sheets supplied with those products.

#### Wires

Disconnect the power supply before carrying out any operations on the wiring.

Use wires with a cross-section suited to the distances involved, observing the instructions provided in the system manual.

We advise against running the system wires through the same duct as power cables (230V or higher).

#### Safe usage

To ensure Comelit products are used safely:

- carefully observe the indications provided in the Manuals / Instruction sheets,
- make sure the system created using Comelit products has not been tampered with / damaged.

#### Service

Comelit products do not require maintenance aside from routine cleaning, which should be carried out in accordance with the indications provided in the Manuals / Instruction sheets.

Any repairs must be carried out:

- for the products themselves, exclusively by Comelit Group S.p.A.,
- for the systems, by qualified technical personnel.

#### Disclaimer

Comelit Group S.p.A. does not assume any responsibility for

- any purpose other than the intended use,
- failure to observe the indications and warnings contained in this Manual / Instruction sheet.

**Comelit Group S.p.A.** reserves the right to change the information provided in this Manual / Instruction Sheet at any time and without prior notice.

### **Table of contents**

| 3      |
|--------|
| 4      |
| 5<br>5 |
| 6      |
| 7      |
|        |
| 8      |
| 8      |
| 8      |
| 8      |
| 9      |
| 9      |
| 9      |
| 9      |
|        |

| Use as a call module                                          | 9  |
|---------------------------------------------------------------|----|
| Changing the supercode                                        | 9  |
| Programming general parameters                                | 10 |
| Enabling/disabling the Buzzer                                 | 11 |
| Relay programming                                             | 11 |
| Programming the clock input and key button                    | 11 |
| Programming the universal access code                         | 11 |
| Programming key backlighting                                  | 12 |
| Permanent activation of the number keypad module backlight in |    |
| stand-alone mode                                              | 12 |
| Restore factory settings                                      | 12 |
| Programming via ViP Manager                                   | 12 |
| Connections available for programming via ViP Manager         | 12 |
| Searching for devices to configure                            | 12 |
| Populating the contacts list                                  | 13 |
| System performance and layouts                                | 14 |

1

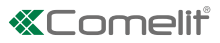

# Description

Module with number keypad for Ultra entrance panel, compatible with all systems. It can be used as a **module for calling the user directly** when the code is known and **for access control** with the activation of built-in relays and audio or audio/video module outputs, and system actuators. The access codes may be permanent (always valid), metered (valid for a certain number of uses) or associated with a validity date. In the latter case, each code can be assigned a validity start/end date, dual daily time band and validity days. Each access code can be assigned up to 4 different actions. The playback function for playing the relevant audio message when each button is pressed can be enabled. There is also an event log, complete with all information (activated codes, user that used them, users called, etc.), which can store up to 1275 events. It has a Wiegand output for interfacing with access control systems. Automatic button backlight deactivation during daylight hours using the twilight sensor for the paired audio or audio/video module. Anodised aluminium alloy coating. Dimensions: 100x90x35 mm (1 Ultra module).

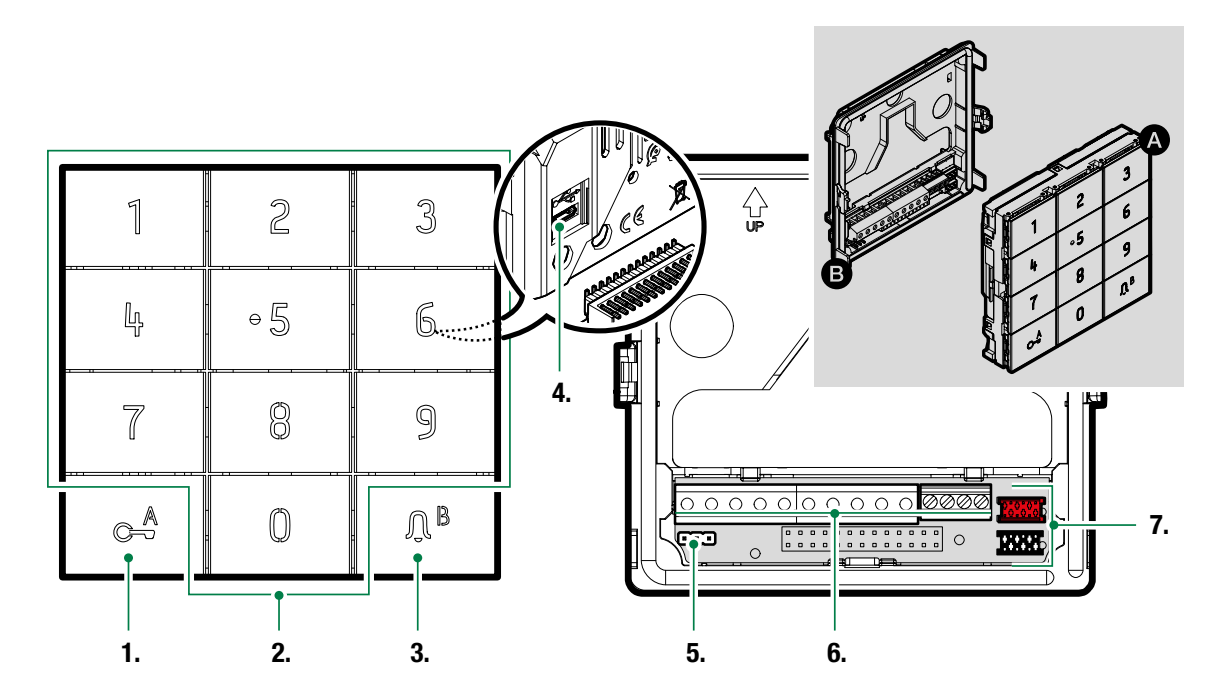

- 1. Key button
- 2. Number keypad
- 3. Bell key / status LED
- 4. Micro USB for connection to the computer
- 5. JP1 jumper for programming access

normal operation

JP1

JP1

programming mode active

- 6. Terminal block for connection:
  - RK local lock-release input
  - CK trade function input for key button enabling
  - GND negative for CK and RK
  - NO1 NC1 COM1 relay 1 contacts
    - NO2 COM2 relay 2 contacts
      - V-V+ 12-33 VDC or 12-24 VAC power supply input, for use in stand-alone mode (without Ultra audio or audio/video module)
    - D1 D0 GND Wiegand output connection
      - IN Wiegand output command successful feedback
- 7. Connector for connecting previous/next modules

Т

# **Technical specifications**

| GENERAL DATA                             | Туре                                                              | Modular                                                                                                    |
|------------------------------------------|-------------------------------------------------------------------|----------------------------------------------------------------------------------------------------|
|                                          | Height (mm)                                                       | 90                                                                                                    |
|                                          | Width (mm)                                                        | 100                                                                                                    |
|                                          | Depth (mm)                                                        | 35                                                                                                    |
|                                          | Product weight (g)                                                | 400                                                                                                    |
|                                          | Coating material type                                             | Polycarbonate, Anodised aluminium                                                                              |
|                                          | Product colour                                                    | Aluminium                                                                                                    |
|                                          | Flush mounting                                                    | Yes, with specific accessory                                                                                   |
|                                          | Surface mounting                                                  | Yes, with specific accessory                                                                                   |
| COMPATIBLE                               | Simplehus 2 audio/video with power supply unit                    | Yes                                                                                                    |
| SYSTEMS                                  | art. 4888C                                                        | 100                                                                                                    |
|                                          | Simplebus 2 audio/video with power supply unit<br>art. 1210/1210A | Yes                                                                                                    |
|                                          | Simplebus 2 audio with power supply unit art.<br>1210/1210A       | Yes                                                                                                    |
|                                          | Simplebus 1 audio                                                 | Yes                                                                                                    |
|                                          | ViP                                                               | Yes                                                                                                    |
| ELECTRICAL<br>SPECIFICATIONS             | Type of power supply                                              | Power supply via door entry monitor BUS, External power supply                                                 |
|                                          | Power supply voltage                                              | 12-33 VDC, 12 VAC                                                                                              |
|                                          | Maximum absorption (W)                                            | 3.3                                                                                                    |
|                                          | Absorption with 1 bistable relay active (mA)                      | 75                                                                                                    |
|                                          | Absorption with 2 bistable relays active (mA)                     | 100                                                                                                    |
| HARDWARE                                 | Call type                                                         | Digital                                                                                                    |
| CHARACTERISTICS                          | Type of buttons                                                   | Mechanical                                                                                                    |
|                                          | Number of buttons (no.)                                           | 12                                                                                                    |
|                                          | Backlighting colour                                               | White, Off                                                                                                    |
|                                          | Terminals                                                         | RK CK GND NO1 NC1 COM1 NO2 COM2 V- V+ D1 D0<br>IN GND                                                          |
|                                          | Number of inputs (no.)                                            | 2                                                                                                    |
|                                          | Number of outputs (no.)                                           | 2                                                                                                    |
|                                          | Output type                                                       | Relay (C-NO-NC, 4A@12-24 VAC/VDC, inrush current 10A)                                                          |
|                                          | Communication port                                                | Micro-USB, 1 x Wiegand                                                                                         |
| SETTINGS                                 | Backlighting brightness                                           | Yes                                                                                                    |
| NETWORK AND<br>COMMUNICATION<br>PROTOCOL | Wiegand                                                           | 4 bits for each digit without parity, with the addition of<br>the letter "B" at the end of the string          |
| PROGRAMMING<br>MODE                      | ViP Manager software                                              | Yes                                                                                                    |
| ENVIRONMENTAL                            | IP protection rating                                              | IP65                                                                                                    |
| AND CONFORMITY                           | IK anti-vandal protection rating                                  | IK08                                                                                                    |
| SFECILIOATIONS                           | Operating temperature (°)                                         | -25 to 55                                                                                                    |
|                                          | Operating humidity (max. RH) (%)                                  | 25 to 95                                                                                                    |
|                                          | Environmental class                                               | IV                                                                                                    |
|                                          | CE certification                                                  | RoHS II - 2011/65/EU (EN IEC 63000:2018), EMC<br>2014/30/EU (EN 61000-6-1:2007, EN 61000-6-<br>3:2007+A1:2011) |
| MAIN FUNCTIONS                           | Lock-release                                                      | Yes                                                                                                    |
|                                          | Number of auxiliary relays (no.)                                  | 2                                                                                                    |
|                                          | Input for local key button                                        | Yes                                                                                                    |
|                                          | Access control via lock-release code                              | Yes                                                                                                    |
|                                          | Number of lock-release codes (no.)                                | 4000                                                                                                    |
|                                          |                                                                   |                                                                                                    |

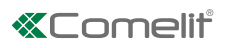

# Installation

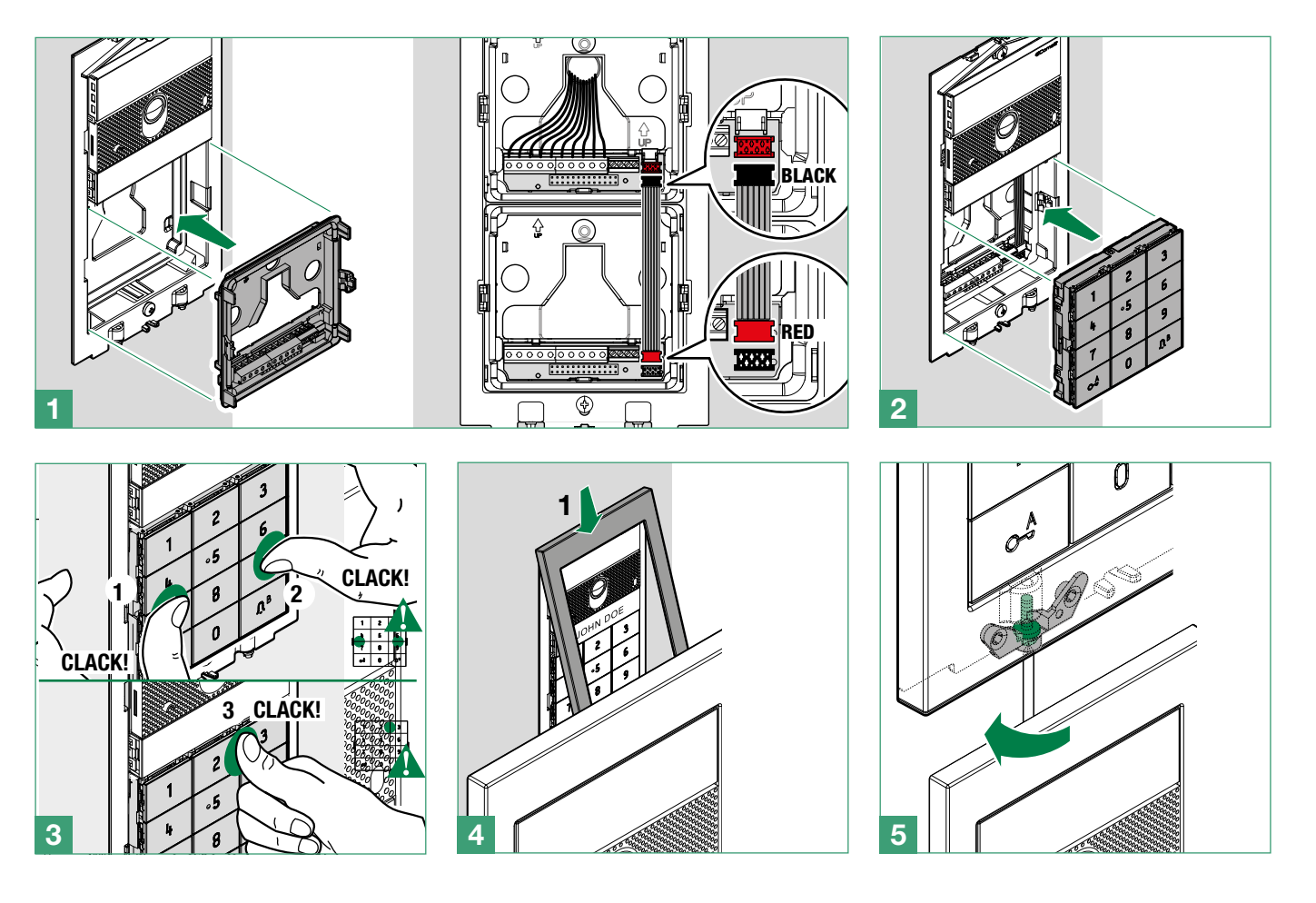

#### Module removal

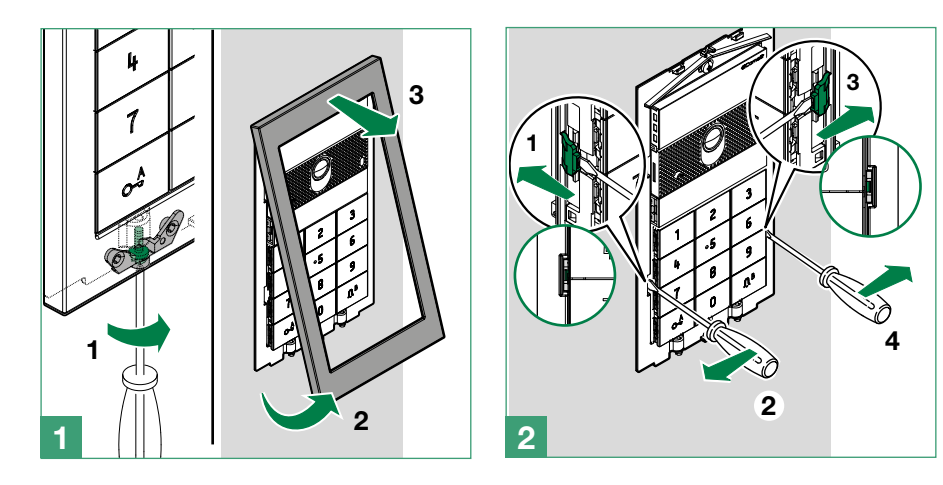

### Ultra audio/video module connection

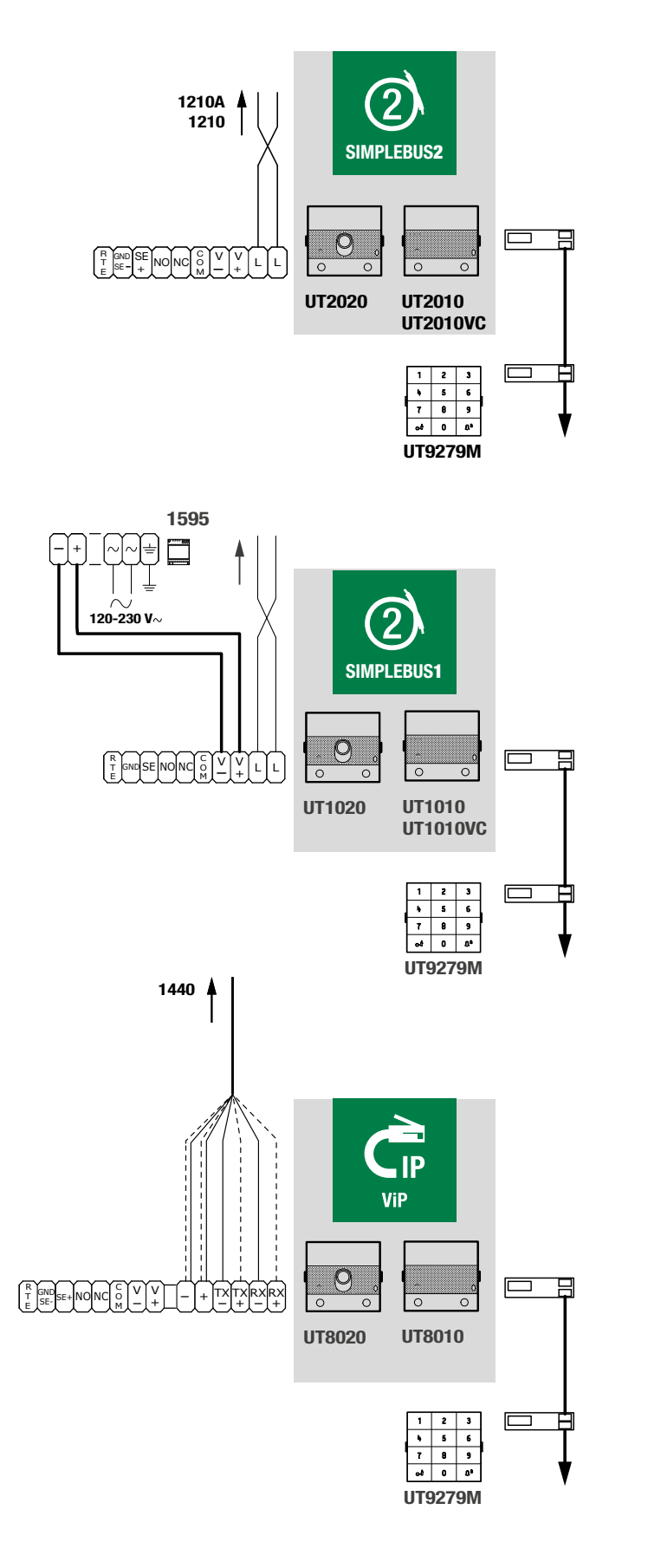

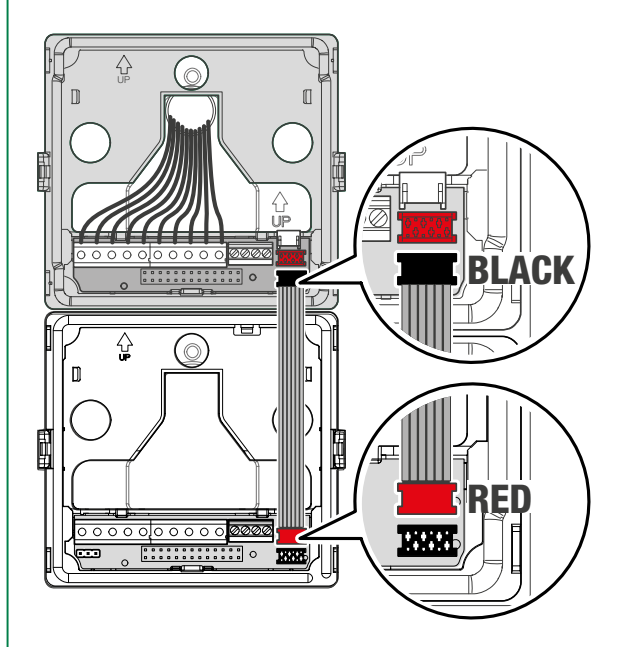

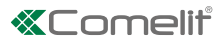

### **Stand-alone connection**

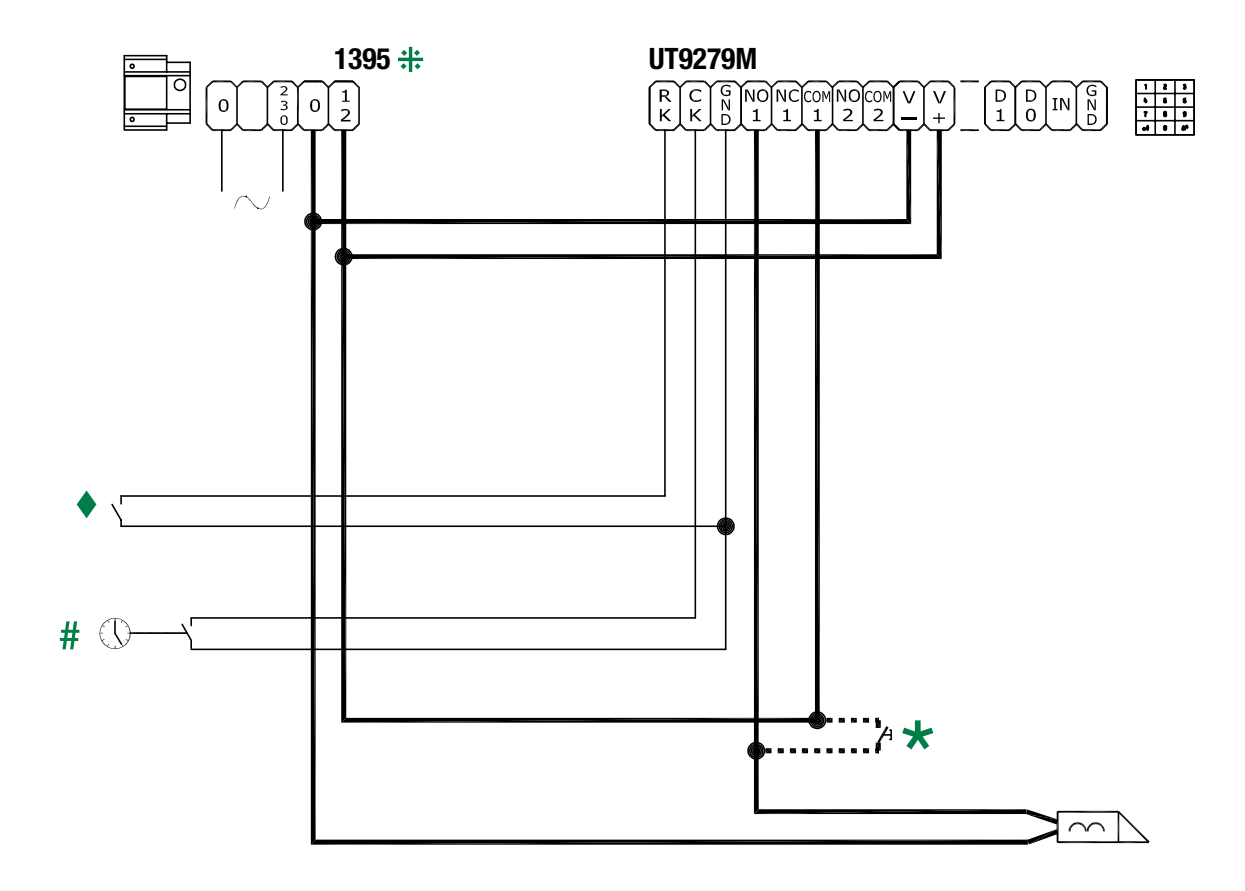

╬ Art. 1595 can also be used.

- # Trade function input for enabling key button  $C^{-A}_{-}$
- Local lock-release input
- **Max 20 m.** Local door-opener button.

# **Default configuration**

| PARAMETER                                                                   | DEFAULT VALUE                                                                                                    |
|-----------------------------------------------------------------------------|----------------------------------------------------------------------------------------------------|
| Supercode                                                                   | 778899 🛇                                                                                                    |
| Number of characters<br>for opening codes                                   | 5                                                                                                    |
| Relay paired with<br>opening *                                              | Module SE output                                                                                                    |
| Code validity                                                               | 0 (permanent)                                                                                                    |
| Relay 1 timing                                                              | 2 seconds                                                                                                    |
| Relay 1 buzzer                                                              | Disabled                                                                                                    |
| Relay 2 timing                                                              | 2 seconds                                                                                                    |
| Relay 2 buzzer                                                              | Disabled                                                                                                    |
| Panic function                                                              | Disabled                                                                                                    |
| Wiegand mode                                                                | Disabled<br>(When enabled: every time the<br>button is pressed, its code is<br>emitted in 4 bits for each digit<br>without parity, with the addition<br>of the letter "B" at the end of<br>the string) |
| Backlighting                                                                | Guided by the audio or audio/<br>video module (if present) or<br>always on (if stand-alone) #                                                                                                    |
| Max. number of errors                                                       | 3                                                                                                    |
| Playback of the<br>relevant audio<br>message when each<br>button is pressed | Disabled                                                                                                    |
| System type                                                                 | Simplebus                                                                                                    |
| Buzzer                                                                      | Enabled                                                                                                    |
| Clock input                                                                 | When the key button is pressed, relay 1 is activated                                                                                                    |
| Relay ringtone enabled                                                      | Disabled                                                                                                    |
| Universal access code                                                       | (no pre-set code)                                                                                                    |

# CAUTION: to guarantee security, we recommend changing the supercode.

- \* Relay activated when a valid access code is recognised.
- # See: "Permanent backlight activation..."

If it is not changed, this is the configuration that will be used when programming opening codes. Depending on your requirements, you will always be able to change it before programming these codes.

#### **Indicator LED**

The status LED is located behind the  $\ensuremath{\bigwedge}^{\ensuremath{|B|}}$  key. Indication mode:

Flashing GREEN: code entry in progress

Steady RED: code rejected (active for 3 seconds)

**Flashing RED:** keypad locked due to an excessive number of incorrect code entries. You need to wait 15 seconds before you can enter a new code.

YELLOW: module in programming mode

Flashing BLUE: trade mode active

#### Changing the configuration

To change the configuration of the number keypad, you need to enter programming mode.

To access programming, select one of the following modes:

- enter the Supercode on the number keypad
- set the Jumper (JP1) for the number keypad to programming mode
- use the ViP Manager software, available to download free of charge from the website **pro.comelitgroup.com**

# Programming via number keypad

#### **Changing relay settings**

By default:

- the relay activated when a valid access code is recognised is the SE output for the audio or audio/video module
- the access codes are set as permanent

If the number keypad module is in stand-alone mode, or if you want to change these parameters, you will need to follow the procedure below before creating the access code.

| 1. | For the default setting, enter the first 5 characters of the supercode<br>$*$ the LED $\Omega^{B}$ lights up in yellow                                                                                                    | 77889        |
|----|----------------------------------------------------------------------------------------------------|--------------|
| 2. | Enter B5                                                                                                    | <u> ۸</u> в5 |
| 3. | Enter the number corresponding to the output you want to activate                                                                                                    | (number)     |
|    | <ol> <li>[1] keypad relay 1</li> <li>[2] keypad relay 2</li> <li>[3] keypad relay 1 and relay 2</li> <li>[4] audio or audio/video module SE output (default)</li> <li>[5] audio or audio/video module relay 1</li> <li>[6] External actuator</li> </ol> |              |
|    | Pre-set value: 4                                                                                                    |              |

1

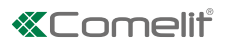

| <ul> <li>If you selected "6 = External actuator"<br/>in step 3, enter the actuator address;<br/>otherwise press 0</li> </ul>                                                                                                    | (address)          |
|----------------------------------------------------------------------------------------------------|--------------------|
| Pre-set value: 0                                                                                                    |                    |
| The actuator address must consist of 3 digits, followed by 5 zeros!                                                                                                    |                    |
| For example: address 5, enter <b>005</b> 00000<br>For example: address 23, enter <b>023</b> 00000<br>For example: address 132, enter <b>132</b> 00000                                                                                              |                    |
| 5. Set the opening code validity                                                                                                    | (number            |
| <ul> <li>[0] permanent, the access code is always valid (default)</li> <li>N [1 - 9] limit the number of code entries (e.g.: if you select "5", the code can be used 5 times, after which it will be deleted)</li> <li>Pre-set value: 0</li> </ul> | of uses)           |
| 6. Press $\mathfrak{Q}^{\mathrm{B}}$ twice to exit programming mode                                                                                                    | 2 ×𝓜̂ <sup>₿</sup> |

From this moment all new stored access codes will activate the configured output and will possess the new set validity.

The activated output and the validity of the access codes stored previously will remain unchanged.

#### Creating an access code

The default output activated by the access codes is the SE output for the audio or audio/video module.

If you want to change it, you must follow the procedure described in the section "Changing relay settings" BEFORE creating the access codes.

| 1. | For the default setting, enter the first 5 characters of the supercode<br>$*$ the LED $\Omega^B$ lights up in yellow | 77889                     |
|----|----------------------------------------------------------------------------------------------------|---------------------------|
| 2. | Enter a valid access code (example: 98654)                                                                           | (code)                    |
|    | the following are not permitted:                                                                                     |                           |
|    | <ul> <li>codes shorter than the number of<br/>characters required for access codes<br/>(default 5)</li> </ul>        |                           |
|    | <ul> <li>codes matching the supercode (even<br/>partially)</li> </ul>                                                |                           |
|    | codes matching the universal code                                                                                    |                           |
|    | • codes containing the characters A or B.                                                                            |                           |
| 3. | Confirm by pressing B                                                                                                | ∩в                        |
|    | » if the code is correct: the LED $\Lambda^B$ lights up in green for 3 seconds                                       |                           |
|    | » if the code is rejected: the LED $\Omega^B$ lights up in red for 3 seconds                                         |                           |
| 4. | Wait for the LED $\Omega^B$ to turn yellow and repeat steps 2 and 3 to enter other access codes                      |                           |
| 5. | Press $\Omega^B$ twice to exit programming mode                                                                      | 2 × <b>Ӆ</b> <sup>₿</sup> |

#### Using an access code

| <b>Enter</b><br>98654 | Enter the programmed access code (example: 98654) to activate the paired relay                                                                                                    |  |
|-----------------------|----------------------------------------------------------------------------------------------------|--|
| در                    | if the code is correct: the output is activated and the LED $\Omega^{\rm B}$ lights up in green for 3 seconds                                                                         |  |
| >>                    | if the code is incorrect: the LED ${\bf \tilde{\Lambda}}^{\rm B}$ lights up in red for 3 seconds                                                                                      |  |
| >>                    | if the maximum number of incorrect code<br>entry attempts is reached, the keypad<br>locks for 15 seconds and the red LED $\Omega^{B}$<br>flashes for the duration of the lock period. |  |

#### Deleting an access code

| 1. | For the default setting, enter the first 5 characters of the supercode | 77889                     |
|----|------------------------------------------------------------------------|---------------------------|
|    | » the LED ${\mathfrak A}^{\operatorname{B}}$ lights up in yellow       |                           |
| 2. | Enter the access code you want to delete (example: 98654)              | (code)                    |
| 3. | Confirm by pressing A                                                  | c– <sup>A</sup>           |
| 4. | Wait for the green LED $\Omega^{B}$ to turn yellow                     |                           |
| 5. | Press $\Omega^B$ twice to exit programming mode                        | 2 × <b>Ӆ</b> <sup>В</sup> |

#### **Deleting all access codes**

| 1. | 1. For the default setting, enter the first 5 characters of the supercode |                                                           | 77889         |
|----|---------------------------------------------------------------------------|-----------------------------------------------------------|---------------|
|    | >>                                                                        | the LED $\mathfrak{A}^{\mathfrak{B}}$ lights up in yellow |               |
| 2. | En                                                                        | ter the code BA0ABA                                       | <b>BA0ABA</b> |
|    | **                                                                        | the number keypad restarts, wait 20 seconds.              |               |

#### Use as a call module

| 1. | Er<br>wa<br>gre | ter the code for the internal unit you ant to call (example: 1) During entry, the een LED $\Omega^{B}$ flashes | (code)         |
|----|-----------------|----------------------------------------------------------------------------------------------------|----------------|
| 2. | Сс              | onfirm by pressing B                                                                                           | Λ <sup>B</sup> |
|    | ~~              | a call sent confirmation tone sounds                                                                           |                |

The code can consist of up to 3 digits.

#### Changing the supercode

The new code should consist of 6 characters and must not match the stores access codes, even partially.

| 1. | Fo<br>ch | r the default setting, enter the first 5<br>aracters of the supercode | 77889                 |
|----|----------|-----------------------------------------------------------------------|-----------------------|
|    | ~        | the LED ${\mathfrak A}^{\operatorname{B}}$ lights up in yellow        |                       |
| 2. | Er       | iter code B4                                                          | <b>Λ<sup>Β</sup>4</b> |
|    | »        | the green LED $\Lambda^{B}$ flashes                                   |                       |

T

| 3. | Er  | nter a new supercode                                                          |                           |
|----|-----|-------------------------------------------------------------------------------|---------------------------|
|    | •   | it should be 6 characters long                                                |                           |
|    | th  | e following are not permitted:                                                |                           |
|    | •   | codes matching the stored access codes (even partially)                       |                           |
|    | •   | codes matching the universal code                                             |                           |
|    | •   | codes containing the characters A or B                                        | (code)                    |
|    | (ex | xample: 578661)                                                               |                           |
|    | Dι  | uring entry, the green LED $\mathfrak{\Lambda}^{\mathtt{B}}$ flashes.         |                           |
|    | **  | if the code is correct: the LED $\Omega^{B}$ lights up in green for 3 seconds |                           |
|    | **  | if the code is rejected: the LED $\Omega^{B}$ lights up in red for 3 seconds  |                           |
| 4. | Pr  | ress ${\mathfrak A}^{\mathbb B}$ twice to exit programming mode               | 2 × <b>∁</b> <sup>₿</sup> |
|    |     |                                                                               |                           |

#### **Programming general parameters**

To change the general parameters, you will need to proceed as follows:

# CAUTION: you need to enter ALL the parameters, even the ones you do not want to change

| 1. | For the default setting, enter the first 5 characters of the supercode                                            | 77889                      |
|----|----------------------------------------------------------------------------------------------------|----------------------------|
|    | » the LED $\Lambda^{B}$ lights up in yellow                                                                       |                            |
| 2. | Enter code B0                                                                                                    | Л <sup>в</sup> О           |
|    | » the green LED $\mathfrak{\Lambda}^{\mathtt{B}}$ flashes                                                         |                            |
| 3. | Enter the number of characters for opening codes                                                                  | _                          |
|    | This parameter is used to set the length of the access codes [4-5-6].<br>Pre-set value: 5.                        | choose<br>between<br>4-5-6 |
|    | CAUTION: If this value is changed, all previously<br>programmed opening codes will be deleted                     |                            |
| 4. | Enter the number corresponding to the<br>desired backlighting mode                                                |                            |
|    | <b>[0]</b> guided by the audio or audio/video module (if present)                                                 | choose                     |
|    | [1] timed                                                                                                    | between                    |
|    | [2] always on (in stand-alone mode only)                                                                          | 0-1-2                      |
|    | In timed mode the backlighting switches off after 20 seconds of keypad inactivity.                                |                            |
|    | Pre-set value: 0                                                                                                  |                            |
| 5. | Enter 0 or 1 to disable or enable the Panic function                                                              |                            |
|    | This function is used to:                                                                                         | choose                     |
|    | [1] activate relay 2 for the module to transmit an instant alarm                                                  | between<br>0-1             |
|    | [0] disable the function                                                                                          |                            |
|    | Pre-set value: 0                                                                                                  |                            |
| 6. | Select the Panic button                                                                                           |                            |
|    | This function is used to select the Panic function, entered after a valid access code, to activate relay 2        | choose<br>between          |
|    | Pre-set value: 3                                                                                                  | 1-2-3-4-5-6-               |
|    | <b>CAUTION:</b> Panic mode must be enabled. The Panic character must be programmed even if Panic mode is disabled | 7-8-9-A-0-E                |

| 7.  | Enter the maximum number of errors                                                                                                    | abaaaa                             |
|-----|----------------------------------------------------------------------------------------------------|------------------------------------|
|     | The keypad locks when the maximum programmed<br>number of incorrect access codes has been entered.<br>You need to wait 15 seconds before you can enter a<br>new code.<br>Pre-set value: 3 | between<br>0-1-2-3-4-5-<br>6-7-8-9 |
| 8.  | Enter 0 or 1 to disable or enable audio<br>message playback when every key is<br>pressed<br>[1] enable<br>[0] disable<br>Pre-set value: 0                                                 | choose<br>between<br>0-1           |
| 9.  | Enter the number corresponding to the<br>type of system in which the device is<br>installed<br>[0] Simplebus<br>[2] IP (ViP)<br>Pre-set value: 0                                          | choose<br>between<br>0-2           |
| 10. | Set the buzzer volume                                                                                                    | choose                             |
| -   | This function is used to select the sound level for the buzzer: 0 minimum level, 9 maximum level.<br>Pre-set value: 5                                                                     | between<br>0-1-2-3-4-5-<br>6-7-8-9 |
| 11. | Enter 0 or 1 to disable or enable<br>Wiegand mode<br>[1] enable<br>[0] disable<br>Pre-set value: 0                                                                                        | choose<br>between<br>0-1           |
| 12. | Press $\mathfrak{\Lambda}^{\mathfrak{B}}$ twice to exit programming mode                                                                                                    | 2 × <b>∁</b> <sup>₿</sup>          |

# **EXAMPLE:** restore the factory values of the general parameters.

| Enter supercode                                               | 77889                     |
|---------------------------------------------------------------|---------------------------|
| Enter code B0                                                 | ĴΩ <sup>β</sup> ()        |
| Set the length of the opening code to 5 characters            | 5                         |
| Select the backlighting mode guided by the audio/video module | 0                         |
| Disable the Panic function                                    | 0                         |
| Set key 3 as Panic button                                     | 3                         |
| Set the maximum number of incorrect access codes              | 3                         |
| Disable audio message playback when keys are pressed          | 0                         |
| Set the Simplebus system type                                 | 0                         |
| Set the buzzer volume                                         | 5                         |
| Disable Wiegand mode                                          | 0                         |
| Exit programming                                              | 2 × <b>∁</b> <sup>₿</sup> |

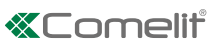

#### Enabling/disabling the Buzzer

| 1. | For the default setting, enter the first 5 characters of the supercode<br>w the LED $\Lambda^{B}$ lights up in vellow                     | 77889                     |
|----|----------------------------------------------------------------------------------------------------|---------------------------|
| 2. | Enter code B80         » the green LED 𝔅 <sup>B</sup> flashes                                                                             | Ĵβ80                      |
| 3. | Enter 0 or 1 to disable or enable the buzzer<br>While the buzzer function is enabled, the device emits a tone every time a key is pressed | choose<br>between<br>0-1  |
|    | [1] enable<br>[0] disable<br>Pre-set value: 1                                                                                             |                           |
| 4. | Press $\mathfrak{Q}^{B}$ twice to exit programming mode                                                                                   | 2 × <b>Ӆ</b> <sup>₿</sup> |

#### **Relay programming**

| 1. | For the default setting, enter the first 5 characters of the supercode                                                                                           | 77889                     |
|----|----------------------------------------------------------------------------------------------------|---------------------------|
|    | » the LED ${\bf \Lambda}^{\rm B}$ lights up in yellow                                                                                                    |                           |
| 2. | Enter code <b>B1</b> to program relay 1 or enter code <b>B2</b> to program relay 2                                                                               | Λ <sup>₿</sup> 1          |
|    | » the green LED $\mathfrak{N}^{\mathrm{B}}$ flashes                                                                                                    | <b>Ѷ<sub>8</sub>5</b>     |
| 3. | Set the relay activation time (from 00 to 99 sec)                                                                                                    | 00-01-<br>02              |
|    | This function is used to set the activation time for relay 1 or 2. An activation time between 01 and 99 seconds can be set.                                      | 98-99                     |
|    | If you want to set instant relay activation (with no timing), set value ${\bf 00}$                                                                               |                           |
|    | Pre-set value: 02 (2 seconds)                                                                                                    |                           |
|    | CAUTION: both the tens and the units must be set for<br>the activation time seconds, even when you want to<br>set a value under 10 seconds (for example: 09 sec) |                           |
| 4. | Set the buzzer duration on activation of the relay                                                                                                    | choose<br>between         |
|    | This function is used to set the buzzer duration when the relay is activated (from 0 to 9 seconds)                                                               | 0-1-2-3-<br>4-5-          |
|    | Pre-set value: 0 (buzzer disabled)                                                                                                    | -6-7-8-9                  |
| 5. | Press $\mathfrak{Q}^{B}$ twice to exit programming mode                                                                                                    | 2 × <b>Ӆ</b> <sup>В</sup> |

# Programming the clock input and key button

This function uses the internal device clock (or an external clock) to enable the key button to activate relay 1 in specific time bands, or to authorise opening by means of an access code in specific time bands only.

| 1. | Fo<br>ch | r the default setting, enter the first 5<br>aracters of the supercode | 77889                  |
|----|----------|-----------------------------------------------------------------------|------------------------|
|    | **       | the LED ${\mathfrak A}^{\operatorname{B}}$ lights up in yellow        |                        |
| 2. | Er       | iter code B81                                                         | <b>Л<sup>₿</sup>81</b> |
|    | >>       | the green LED ${\mathfrak A}^{\operatorname{B}}$ flashes              |                        |

| 3.      | <ul> <li>Enter the number corresponding to the desired clock input operating mode</li> <li>[0] the clock input is ignored</li> <li>[1] pressing the key button controls relay 1</li> <li>[2] access codes are only authorised if the clock input is enabled. The universal access code is independent of the clock input and is always authorised.</li> <li>[3] Behaviour depends on the value of the "Relay 2" functions (see below)</li> </ul> | choose<br>between<br>0-1-2-3 |
|---------|----------------------------------------------------------------------------------------------------|------------------------------|
|         | Pre-set value: 1                                                                                                    |                              |
| 4.<br>F | Enter the number corresponding to the desired key button operating mode RELAY 2 FUNCTIONS                                                                                                    | choose<br>between<br>0-1-2   |
| -       | This parameter defines the role of the "Key" button when the value of the "Clock Input" parameter is set to "3".                                                                                                    |                              |
|         | [0] function disabled                                                                                                    |                              |
|         | <b>[1]</b> pressing the "Key" button controls relay 2, regardless of the Clock Input status                                                                                                    |                              |
|         | [2] pressing the "Key" button only controls relay 2 if the Clock Input is enabled.                                                                                                    |                              |
|         | Pre-set value: 0                                                                                                    |                              |
| 5.      | Press $\Omega^{B}$ twice to exit programming mode                                                                                                    | 2 × <b>Ĵ</b> β               |

#### Programming the universal access code

If access code validity has been limited with the clock input, it may be useful to have a "universal access code" for use in all situations.

# CAUTION: the universal access code must be 6 digits long.

| 1. | For the default setting, enter the first 5 characters of the supercode<br>$*$ the LED $\Omega^{B}$ lights up in yellow | 77889                     |
|----|----------------------------------------------------------------------------------------------------|---------------------------|
| 2. | Enter code B82                                                                                                    | <b>У</b> ₿85              |
|    | » the green LED $\Lambda^{B}$ flashes                                                                                  |                           |
| 3. | Enter a valid universal code (example: 746541)                                                                         | (code)                    |
|    | • it should be 6 characters long                                                                                       |                           |
|    | the following are not permitted:                                                                                       |                           |
|    | <ul> <li>codes matching the supercode (even<br/>partially)</li> </ul>                                                  |                           |
|    | <ul> <li>codes matching the stored access<br/>codes (even partially)</li> </ul>                                        |                           |
|    | codes containing the characters A or B                                                                                 |                           |
| 4. | Press $\Omega^{B}$ twice to exit programming mode                                                                      | 2 × <b>Ӆ</b> <sup>₿</sup> |

#### Programming key backlighting

| 1. | For the default setting, enter the first 5 characters of the supercode                                                                                                    | 77889                     |
|----|----------------------------------------------------------------------------------------------------|---------------------------|
|    | » the LED $\Omega^{B}$ lights up in yellow                                                                                                    |                           |
| 2. | Enter code <b>B83</b><br>* the green LED                                                                                                    | Ū <sub>8</sub> 83         |
| 3. | Set the desired brightness value<br>The value should be set between 000 and 100.<br>3 digits must always be entered. For example, to set<br>backlighting to 50% of the nominal value, you need to<br>enter 050. | example:<br>050           |
| 4. | Press $\mathfrak{Q}^{B}$ twice to exit programming mode                                                                                                    | 2 × <b>Ӆ</b> <sup>В</sup> |

# Permanent activation of the number keypad module backlight in stand-alone mode

| 1. | For the default setting, enter the first 5 characters of the supercode | 77889                     |
|----|------------------------------------------------------------------------|---------------------------|
|    | » the LED ${\bf \Lambda}^{\rm B}$ lights up in yellow                  |                           |
| 2. | Enter code B0                                                          | <b>Л</b> ВО               |
| 3. | Enter the programming sequence                                         | 520330090                 |
|    | 520330090                                                              |                           |
| 4. | Press $\Omega^{B}$ twice to exit programming                           | 2 ~ <b>Л</b> <sup>В</sup> |

#### **Restore factory settings**

| 1. | Fo<br>ch | 77889                                                     |               |
|----|----------|-----------------------------------------------------------|---------------|
|    | >>       | the LED $\mathfrak{A}^{\mathfrak{B}}$ lights up in yellow |               |
|    |          |                                                           |               |
| 2. | Er       | ter the initialising code BA0BAB                          | <b>BA0BAB</b> |

# Programming via ViP Manager

The ViP Manager software used to program the number keypad module using a computer is available on the website **pro.comelitgroup.com**.

The main functions available are as follows:

- Access code entry. The access codes may be Permanent (always valid), metered (valid for a certain number of uses) or associated with a validity date. In the latter case, each code can be assigned a validity start/end date, dual daily time band and validity days.
- Each access code can be assigned up to 4 different actions which will be carried out consecutively.
- **Call code entry.** The call function is enabled by default. It can be disabled.
- Activation of playback of the corresponding audio message when each button is pressed (e.g. if you press 2 on the number keypad, audio message "two" will be played).
- **Event log complete** with all information (activated codes, user that used them, users called, etc.). Up to 1275 events can be saved in the memory.
- **"Trade" function.** On specific days of the week and in specific time bands, simply pressing the key button (without entering any code) will activate the output associated with the keypad without an external clock.

# Connections available for programming via ViP Manager

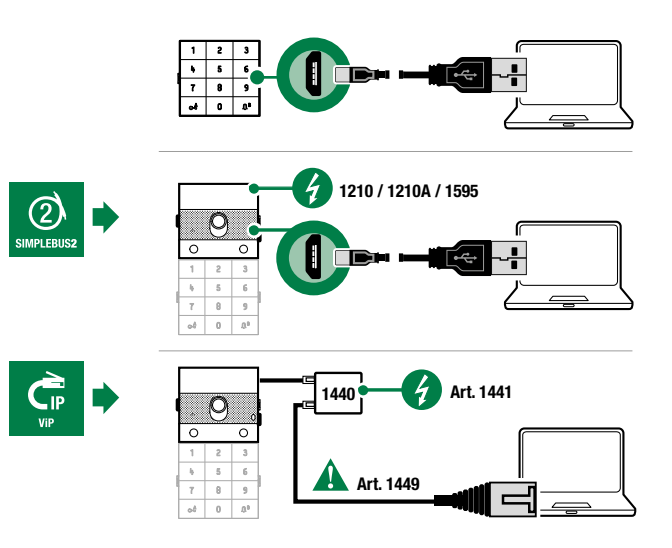

#### Searching for devices to configure

 $\checkmark\,$  Connect the number keypad to the computer and open ViP Manager

In Options (1)/Local connections (2) select the Network interface (3).

Confirm by clicking OK (4).

Click Scan system (5) to start searching for devices.

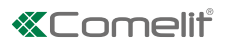

| Image: [Local: Local: Connection, Offline]     - Ø X       File     Home                                                                                                    |                                              |                                                                                                    |  |  |  |
|----------------------------------------------------------------------------------------------------|----------------------------------------------|----------------------------------------------------------------------------------------------------|--|--|--|
| Image: A transmit of the transmit of the transmit of transmit of trans | s Scan syster Sective Download Restart Group | Read barcode Configure Send messages Send message Send message Options                                       |  |  |  |
| Navigation tree         Options           Name         Device type         VP           General         General                                                                                                    | Local connectio                              |                                                                                                    |  |  |  |
| Navigation tree<br>Local connection<br>Remote connectio<br>Messages<br>Advanced<br>Language<br>Security<br>Email configuratio                                                                                                    | an Add Remove                                | Name:     Local connection       Network interface:     RNDIS EXEY       OHCP enable:     ✓       P address: |  |  |  |
| Errors     Warn       Time     Description                                                                                                    |                                              |                                                                                                    |  |  |  |

#### Populating the contacts list

- 1. Select Contacts/Contacts
- 2. Enter the information required (for each contact you need to enter at least one "access code"; enter the "Name" if you also want to pair actions)
- 3. Press "Write page" to send the data to the number keypad module

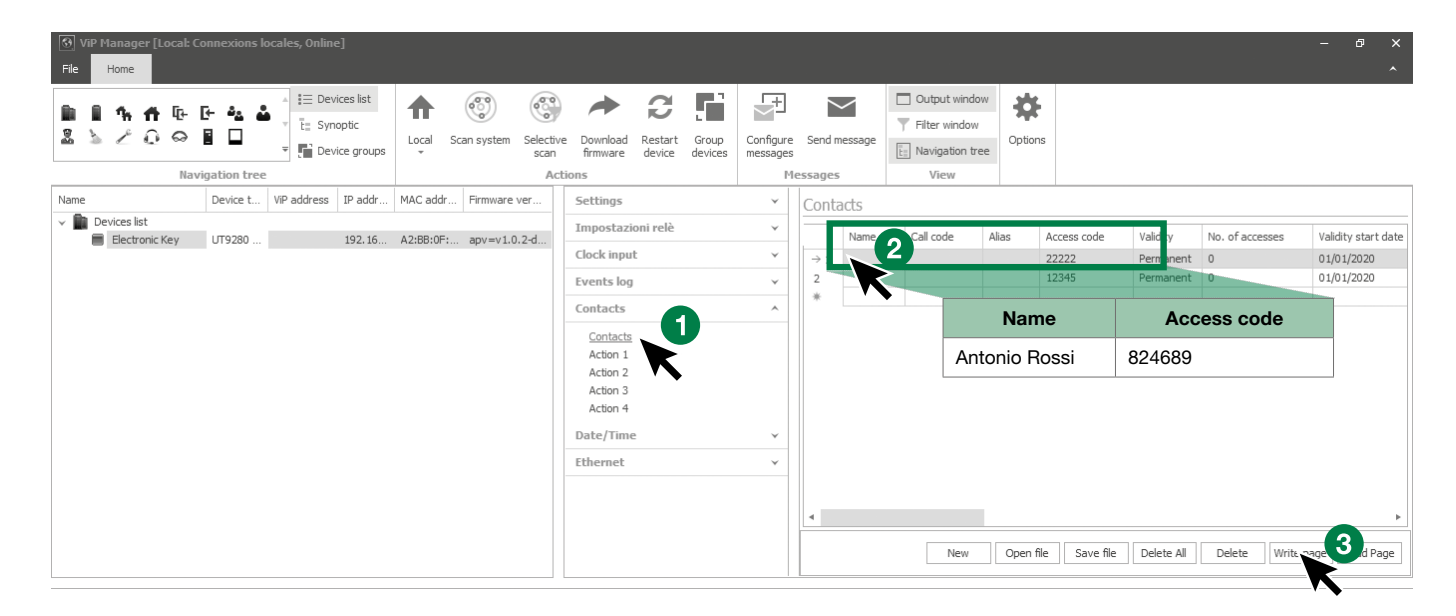

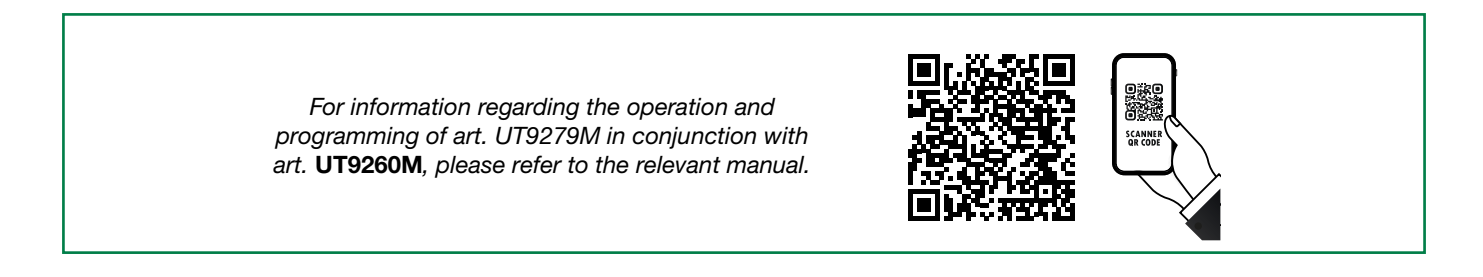

# System performance and layouts

For further information regarding system performance and to view installation layouts, click on the system type:

- Simplebus2 audio/video with power supply unit 1210/1210A
- Simplebus2 audio/video with 4888C

CERTIFIED MANAGEMENT SYSTEMS

SO 14001

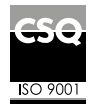

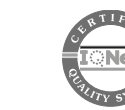

W W W . C O M e l i t g r O u p . C O M Via Don Arrigoni, 5 - 24020 Rovetta (BG) - Italy

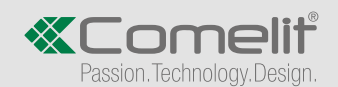

1 st edition 03/2022 code 2G40002903